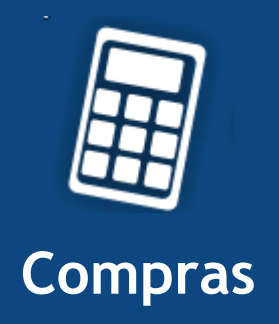

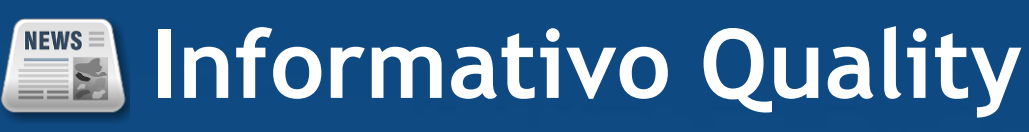

Versão do Sistema: 2.1.12.0 Versão do Banco de Dados: 155.0

Informações sobre as melhorias no sistema para melhor atender às necessidades de nossos clientes.

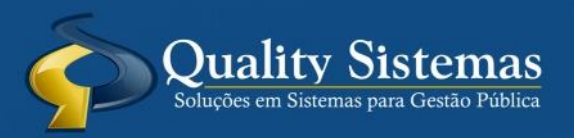

Copyright © 2015 | Todos os direitos reservados. www.qualitysistemas.com.br

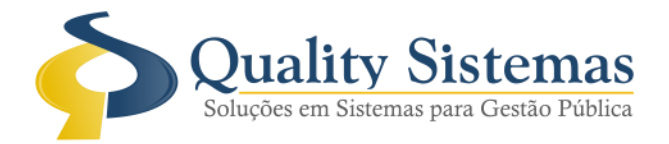

## 1. Tela de Solicitação de Produtos / Serviços

**Caminho:** Arquivo>>Configuração do Sistema

 Foi acrescentada a opção para inserir quantas dotações quiser na solicitação, basta marca a opção na configuração. Figura 1.

| 🔞 Configurações do Sistema                                                                                                    |                |         | ×        |
|----------------------------------------------------------------------------------------------------|----------------|---------|----------|
| Configurações Relatórios Restrito Alertas                                                                                                    |                |         |          |
| <ul> <li>✓ Autorizar Ordem de Compra acima de R\$ 8.000,00</li> <li>✓ Autorizar Ordem de Serviço acima de R\$ 8.000,00</li> <li>Utilizar Autorização de Fornecimento.</li> <li>Valor de cálculo para ISS em %</li> <li>Valor de cálculo para IRRF em %</li> <li>✓ Controlar desconto na Ordem de Compra</li> <li>Permitir somente um memorando por cotação</li> <li>Utilizar Autorização de Cotação</li> <li>✓ Como Padrão Integrar Produtos com os outros Sistemas do Controle I</li> </ul>                                                                   | nterno         |         |          |
| Utilizar RPA<br>Permite alterar Solicitações Protocoladas                                                                                                    |                |         |          |
| <ul> <li>Integrar os Módulos</li> <li>Lançar com ano retroativo na ordem de compra</li> <li>Verificar Saldo dos Produtos da Licitação na Ordem de Compra</li> <li>Vincular Ordem de Compra a Licitação</li> <li>Utilizar Tela de Dotação Orçamentária</li> <li>Usar conexão com o banco do contábil</li> <li>Controlar saldo de produtos de licitação na compra direta</li> <li>Utilizar controle de Sub Fornecedor</li> <li>Solicitação na ordem de compra</li> <li>Bloqueio de requição por certidão</li> <li>Autorização Automática de Memorando</li> </ul> | 1              |         |          |
| ✓ Permitir adicionar mais de uma dotação por solicitação                                                                                                    |                |         | ]        |
| Controle de Limite de Compra Direta<br>Controlar limite de compra direta<br>Qtde Dias Controle Saldo<br>120 Não permitir ordem de compra com total acima do limite permitido                                                                                                    | o, Produl<br>a | :o/Se   | rviço    |
|                                                                                                    | 5              | Quality | Sistemas |
| Alterar Gravar Cancelar Sair                                                                                                    |                |         |          |
| Figura 1 – Configuração do Sistema.                                                                                                    |                |         |          |

(67) 3383.8194 / 3382.7567 | Rua 13 de Junho, 59 | Centro | CEP 79.002-420 | Campo Grande.MS adm@qualitysistemas.com.br | www.qualitysistemas.com.br

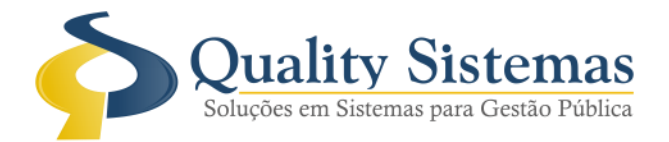

# 2. Tela de Solicitação de Produtos / Serviços

Caminho: Movimentação>>Solicitação de Produtos / Serviços

- Foi acrescentada a opção para inserir quantas dotações quiser na solicitação, escolhe o Sub-elemento, Desdobramento e Índice.
- Foi acrescentado um campo índice para que as dotações sejam rateadas até 100%.
- Figura 2.

| 🔞 Solicitação de Produtos/Serviços |          |                                            |             |               |                  |
|------------------------------------|----------|--------------------------------------------|-------------|---------------|------------------|
| Código: 5823                       |          |                                            |             |               |                  |
| Solicitação Dotação Orçamentária   |          |                                            |             |               |                  |
| Filtro de ano para Dotação         |          |                                            |             |               |                  |
| 2015 🗨                             |          |                                            |             |               |                  |
| Ent. Entidade                      | Cod.     | Dotação                                    | S. Elemento | Desdobramento | Indice           |
| 2 FUNDO MUNICIPAL DE SAÚDE         | 25       | 09.001-10.302.0503.2037-3.3.90.30.00.0.114 | 8           | 7             | 50,00            |
| 2 FUNDO MUNICIPAL DE SAÚDE         | 95       | 09.001-10.301.0501.2060-3.3.90.30.00.0.114 | 8           | 8             | 50,00            |
|                                    |          |                                            |             |               |                  |
|                                    |          |                                            |             |               |                  |
| Replicar Solicitação Anterior      | K        | · • • • • •                                |             | ş             | Quality Sistemas |
| S Inserir Alterar Gravar           |          | Cancelar 🛛 🚺 Excluir 🔍 Pesquisar           |             | 📲 Sair        |                  |
| Figura 2 – Solicitação de Prod     | utos /Se | erviços.                                   |             |               |                  |

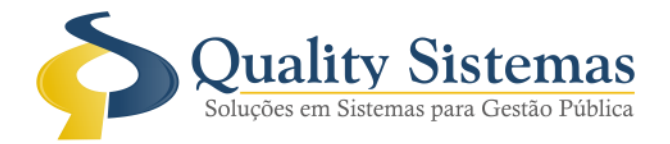

## 3. Tela de Cotação de Preço

**Caminho:** Movimentação >> Cotação de Preços

• Ao vincular as solicitações de produtos/serviços na tela de cotação, tem uma nova aba onde traz todas as dotações vinculadas na mesma cotação. **Figura 3.** 

| 🙆 Cotação de Preços - №: [ 3547 ]                  |      |                                                 |
|----------------------------------------------------|------|-------------------------------------------------|
| Cotação Fornecedores Vencedor Dotação Orçamentária |      |                                                 |
| Ent. Entidade                                      | Cod. | Dotação                                         |
| 1 MUNICIPIO DE LADÁRIO                             | 61   | 08.001-12.306.0402.2012-3.3.90.30.0.1.15.000007 |
| 2 FUNDO MUNICIPAL DE SAÚDE                         | 25   | 09.001-10.302.0503.2037-3.3.90.30.0.1.14.000007 |
| 2 FUNDO MUNICIPAL DE SAÚDE                         | 95   | 09.001-10.301.0501.2060-3.3.90.30.0.1.14.000008 |
|                                                    |      |                                                 |
|                                                    |      |                                                 |
|                                                    |      |                                                 |
|                                                    |      |                                                 |
|                                                    |      |                                                 |
|                                                    |      |                                                 |
|                                                    |      |                                                 |
|                                                    |      |                                                 |
|                                                    |      |                                                 |
|                                                    |      |                                                 |
|                                                    |      |                                                 |
|                                                    |      |                                                 |
|                                                    |      |                                                 |
|                                                    |      |                                                 |
|                                                    |      |                                                 |
|                                                    |      |                                                 |
| 14 4                                               | -    | Quality Sistemas                                |
| Inserir Alterar Gravar Cancelar                    | J    | Excluir 🔍 Pesquisar 🚔 Imprimir 📲 Sair           |
|                                                    |      |                                                 |
| Figura 3 – Cotação de Preços.                      |      |                                                 |

(67) 3383.8194 / 3382.7567 | Rua 13 de Junho, 59 | Centro | CEP 79.002-420 | Campo Grande.MS adm@qualitysistemas.com.br | www.qualitysistemas.com.br

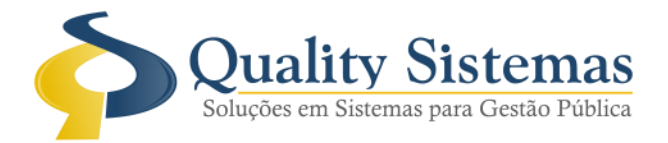

### 4. Tela de Dotação Orçamentária

**Caminho:** Movimentação >> Dotação Orçamentária

 Na nova versão será obrigatória o preenchimento dessa tela, só exceção para cotação de registro de preço, caso não preencher essa tela não conseguirá vincular a cotação no cadastro de licitação. Figura 4.

| 🔞 Dotação                                                                                                | • <b>×</b>    |
|----------------------------------------------------------------------------------------------------|---------------|
| Código da Cotação: 23547 sdgfdsgdsg                                                                      |               |
| Numero da Cotação: 400/2019 Valor Total da Cotação: 13.031,30 Data da Cotação: 24/00/2013                | 2             |
| Memorando<br>Dádan Memorando Data                                                                        |               |
| 5822         147/2015         SECRETARIA MUNICIPAL DE EDUCAÇÃO         28         001         24/08/2015 |               |
| 5823 169/2015 FUNDO MUNICIPAL DE SAÚDE 36 001 24/08/2015                                                 |               |
| Reserva de Dotação para: Compra por Licitação           Desfazer Processo                                | >             |
| Ent. Cod. Dotação Índice VIr. Dotação                                                                    | ^             |
| 1 61 08.001-12.306.0402.2012-3.3.90.30.07.0.1.15.000007 100 7.366,66                                     |               |
| 2 95 09.001-10.301.0501.2060-3.3.90.30.08.0.1.14.000008 50 5.842,66                                      |               |
| 2 25 09.001-10.302.0503.2037-3.3.90.30.08.0.1.14.000007 50 5.842,66                                      |               |
| ·                                                                                                    |               |
| <                                                                                                    | >             |
| ( <b>( ( ( )</b> )))                                                                                     | lity Sistemas |
| Gravar 😢 Cancelar 📲 Imprimir                                                                             |               |
|                                                                                                    |               |

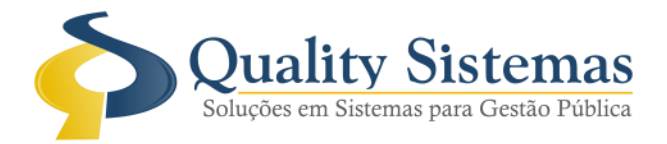

### 5. Tela de Requisições

#### **Caminho:** Movimentação >> Requisições

- Ao inserir uma requisição, escolhe com qual dotação irá ser paga, quando for licitação de registro de preço, o sistema permite pesquisar no contábil qualquer dotação.
- Figura 5.

| 🔞 Lançamento de Ordem de Compra / Serviços            |             |                | - • •            |
|-------------------------------------------------------|-------------|----------------|------------------|
| Código: Compras 🔻 25/08/2015 🔁 Tipo :                 | Licitação   |                | -                |
| Código Licitação: 294 wqefwef Lote.:                  | <b>P</b> 42 | eewf           |                  |
| Código da Cotação:                                    | 5821        | gfnfthf        |                  |
|                                                       |             |                |                  |
|                                                       |             |                |                  |
| Dados da Compra                                       |             |                |                  |
| Nº de Ordem:                                          |             |                |                  |
| Solicitante: 3 ADRIANO MIGUEL DA SILVA                |             |                |                  |
| Setor                                                 |             |                |                  |
| Fomecedor: 5176 4 CUNSULTURES EM METU AMBIENTE LTDA   |             |                |                  |
| Respons                                               |             |                |                  |
| Utilização grintin                                    |             |                |                  |
| Casas Decimais.: Não arredondar Valor Total do Item   |             |                |                  |
| Lir Qtde Código Nome                                  | Unidade     | Valor Unit R\$ | Valor Total R\$  |
| 2 13,00000 5 ENVELOPE OFICIO BRANCO GRANDE            | BOD         | 6.00000        | R\$ 78.00        |
| 3 14,000000 16 TINTA PARA CARIMBO                     | un          | 3,000000       | R\$ 42,00        |
|                                                       |             |                |                  |
| Motorista: P Ve ículo: P                              |             |                |                  |
| Entidade: 🔎 1 MUNICIPIO DE Dotação: 🔎 93              | Dotação: O  | 8.001-12.361   | .0400.2014-3.3   |
| Sub Elemento 🤎 6 ALIMENTOS PARA ANIMAIS Desdobr.: 🔎 6 | Programa d  | e Erradicação  | o do Trabalho Ir |
|                                                       | Valor Tot   | al.: R\$       | 300,00 📰         |
|                                                       |             |                | Quality Sistemas |
| Inserir Alterar Gravar S Cancelar                     | Pesquisar   |                | Sair             |
|                                                       |             |                |                  |
| Figura 5 – Requisições                                |             |                |                  |

Qualquer dúvida ou dificuldade entre em contato conosco. Estamos à disposição.

Campo Grande, 2 de Setembro de 2015.

Departamento de **Gestão de Qualidade** Quality Sistemas